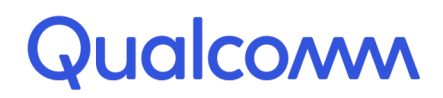

Qualcomm Technologies, Inc.

# Qualcomm Aware<sup>™</sup> Positioning Services SkyLogger XYZ

**User Guide** 

80-42222-1 Rev. AC

August 14, 2024

# **Revision history**

| Revision | Date         | Description                                                                                                    |
|----------|--------------|----------------------------------------------------------------------------------------------------|
| AC       | August 2024  | Updated the product name from Qualcomm Terrestrial Positioning Service (TPS) to Qualcomm Aware Positioning Service in the entire document. |
| AB       | October 2023 | Updated the document to conform to current documentation standards. No technical content was changed in this revision.                     |
| AA       | June 2022    | Initial release                                                                                                    |

# Contents

| 1 SkyLogger application overview             |
|----------------------------------------------|
| 2 Installation of SkyLogger application      |
| 2.1 Supported Android versions               |
| 2.2 Configure the test device                |
| 2.2.1 Device requirements                    |
| 2.2.2 Device configuration                   |
| 2.2.3 Activation code                        |
| 2.3 Install SkyLogger application            |
| 2.3.1 Select configuration                   |
| 2.3.2 Debug window                           |
| 3 SkyLogger application field test 10        |
| 3.1 Best practices                           |
| 3.2 Record a session                         |
| 3.2.1 Configure the SkyLogger application 11 |
| 3.3 Mark ground truth                        |
| 3.4 Perform stationary survey 14             |
| 3.5 Perform walking survey                   |
| 3.6 Process results                          |
| 3.7 Access log file                          |

# **1** SkyLogger application overview

The Qualcomm Aware<sup>™</sup> positioning service SkyLogger application is designed to allow users to map an indoor location and help to improve the quality and accuracy of location returned by the Qualcomm Aware positioning service API.

The SkyLogger application collects and logs the field test data to replay and analyze the performance and accuracy of the Qualcomm hybrid positioning system. To achieve this, the application leverages the Qualcomm Aware precision location SDK for Android.

#### Scope

This document is intended for users to submit ground-truth locations with accurate Wi-Fi, cell data, and Bluetooth data to Qualcomm Aware positioning servers.

#### **Technical assistance**

For assistance or clarification on information in this document, write to support.tps@qti.qualcomm.com.

The SkyLogger application is installed through push-to-device method with the ADB command or the APK file that is downloaded in the device.

**NOTE** To get access to the APK file, contact Qualcomm Technologies, Inc. (QTI) point of contact.

## 2.1 Supported Android versions

The SkyLogger application runs on devices with Android versions 8 and later.

- Android version 10 and later: If the user is testing with Android 10 and later versions, do the following settings in the device:
  - a. In Settings, select About device > Version > Build number.
  - b. To enable Developer options, tap Build number option seven times until You are now a developer! message appears.
  - c. In Developer options, disable Wi-Fi scan throttling.
  - d. In Settings, select Location > Location Services, and select Enable Wi-Fi scanning.

For more information on configuring developer options in an Android device, go to https:// developer.android.com/studio/debug/dev-options

 Android version 9 and later: SkyLogger application runs on Android 9 and later versions but at a lower scan rate due to the operating system throttle for on-demand Wi-Fi scanning functionality.

If the throttle for on-demand Wi-Fi scanning is not disabled, Qualcomm recommends NOT to run the SkyLogger application.

Android version 8 and later: SkyLogger application is tested in Android 8.1 and later versions.

## 2.2 Configure the test device

The SkyLogger application collects the ground-truth locations with accurate Wi-Fi, cellular data, and Bluetooth data and uploads to positioning servers.

Before installing the SkyLogger application, the test device must be configured.

### 2.2.1 Device requirements

The SkyLogger application works on any device with Android version 8 and later. However, QTI recommends using the application in Android versions 10 and later.

### 2.2.2 Device configuration

The test device must be configured before installing the SkyLogger application.

To configure the test device, do the following settings in the device:

- 1. (Mandatory) In Settings, do the following settings:
  - a. Disable **Wi-Fi** to enable maximize the number of the Wi-Fi scans that the SkyLogger application collects without throttled by the device.

For devices with Android version 10 and later, disable **Wi-Fi scan throttling**. See Supported Android versions for more information.

- b. Enable Location
- c. Turn off Power Optimization, Applications > Application management > Battery usage > SkyLogger > Don't optimize
- 2. (Optional) Increase screen timeout, in Settings > Display > Screen timeout > 30 minutes
- 3. (Optional) Disable **OEM-specific power-saving functionality**.

### 2.2.3 Activation code

QTI provides an activation code to enable the SkyLogger application in the test device.

To get activation code, contact the Qualcomm Aware positioning service support team at <a href="support.tps@qti.Qualcomm.com">support.tps@qti.Qualcomm.com</a>.

## 2.3 Install SkyLogger application

#### **Prerequisites:**

Connect the device to the Internet to verify the activation code.

To install the SkyLogger application, do the following:

- 1. Using the ADB command or the APK file, install the SkyLogger application in the device.
- 2. Allow the following permissions on the device:
  - a. To allow device to access location, tap Location > Allow in settings > Allow all the time.
  - b. To store and access device storage, tap Photos, media, and files > Allow.

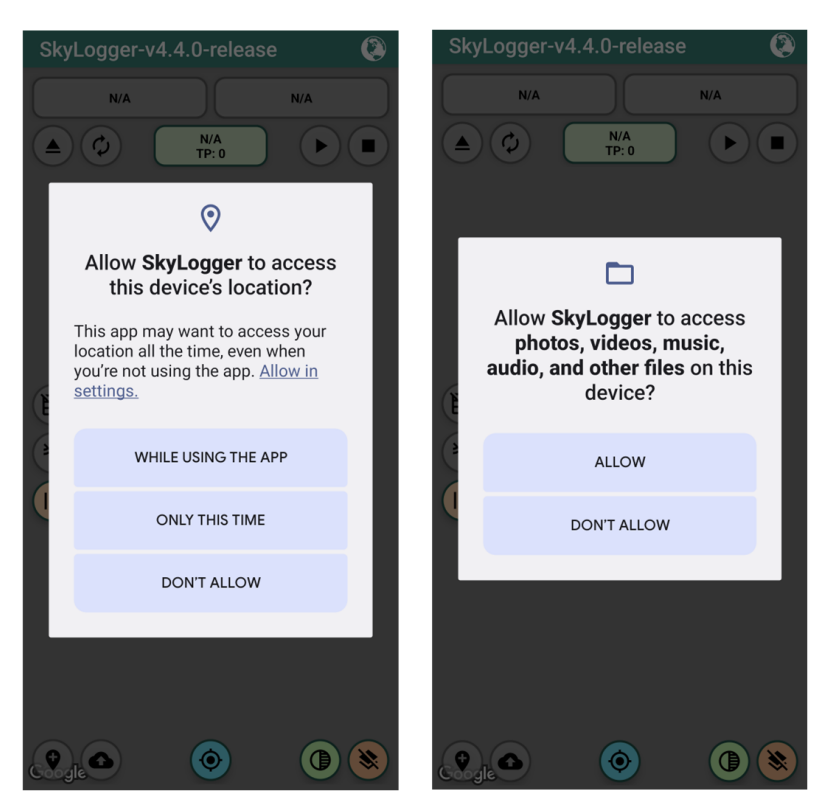

3. Enter Activation code to verify the test device.

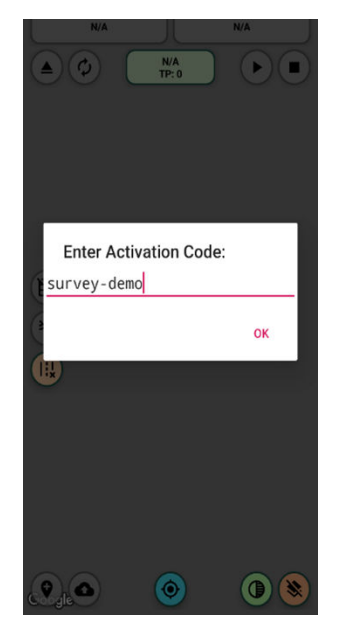

**NOTE** To get an activation code, share venue address and floor plan (if available) with QTI point of contact.

After successful verification of the activation code, the device is ready to perform the field tests.

### 2.3.1 Select configuration

To configure the SkyLogger application, do the following:

- 1. On the top-right corner of the application, tap **Select Configuration**
- 2. Choose the appropriate floor from the drop-down menu.

| s  | Select Configuration |      |
|----|----------------------|------|
|    | Skyhook Calibration  | 1    |
|    | Skyhook Z - Outdoors |      |
|    | Skyhook Z - Floor 1  |      |
|    | Skyhook Z - Floor 2  |      |
|    | Skyhook Z - Floor 3  |      |
|    | Skyhook Z - Floor 4  | 1000 |
|    | Skyhook Z - Floor 5  |      |
| ŝ  | Skyhook Z - Floor 6  | Ę    |
| e. | Skyhook Z - Floor 7  |      |
|    | Skyhook Z - Floor 8  |      |
| 2  | Skyhook Z - Floor 9  | 20   |
| Ċ, | Skyhook Z - Floor 10 |      |
|    | Skyhook Z - Floor 11 |      |
|    | Skyhook Z - Floor 12 | 5    |

3. To change a floor after a test session, tap Select Configuration and choose the appropriate floor.

## 2.3.2 Debug window

Before field testing, the test device barometric sensor has to be calibrated to provide accurate Z location estimation. The calibration occurs in the background actively by collecting GNSS and pressure data. Depending on GNSS availability, quality, and device mobility, the calibration may take between two hours to a few days.

Qualcomm Aware positioning service support team coordinates the threshold value for bias uncertainty that must be observed before field test depending on the test scenario. The calibration

uncertainty value can be observed in the debug window during a calibration session in the locationExtra field.

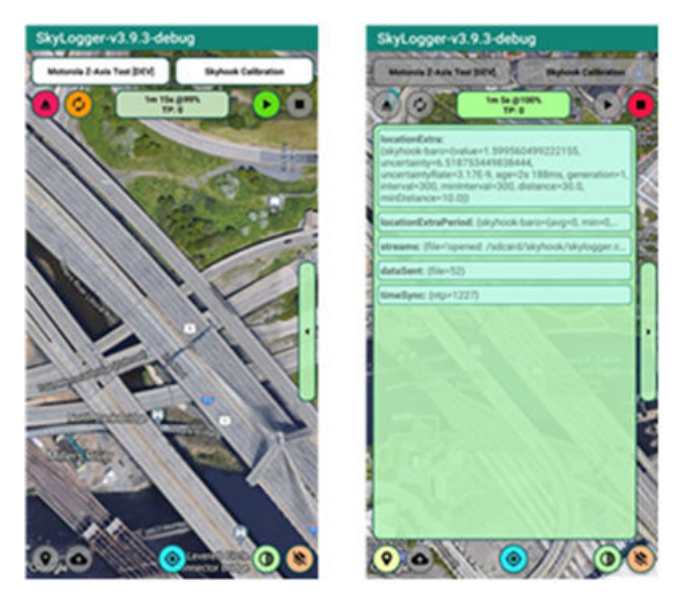

**NOTE** For accurate test results, the uncertainty value must be in between 0.001 to 0.01.

# **3** SkyLogger application field test

The SkyLogger application must have access to device location and storage permissions. Before performing the field test, configure the device and verify the activation code.

## **3.1** Best practices

Consider the following key points to have efficient and accurate test results while recording the sessions:

- Walk in straight-line segments at a slow and steady pace for walking surveys.
- The user must record the survey with the device in hand and line of sight (LoS) to the beacon.
- Do not survey with the device in backpack, pocket, and so on.
- If possible, survey each line segment from both directions.
- Survey the perimeter of all rooms and the middle of large open areas.
- If surveying an environment with many outside ambient beacon signals within the venue, it is
  recommended to use beacon whitelist/blacklist features.
- If whitelist/blacklist features are not used in the survey, a negative survey is valuable outside the perimeter of the venue.

## 3.2 Record a session

The SkyLogger application allows the user to map the location and record the logs.

## 3.2.1 Configure the SkyLogger application

To configure the Skylogger application to collect logs, do the following:

- 1. In the test device, open SkyLogger application.
- 2. In **Select Venue**, select the venue from the drop-down.

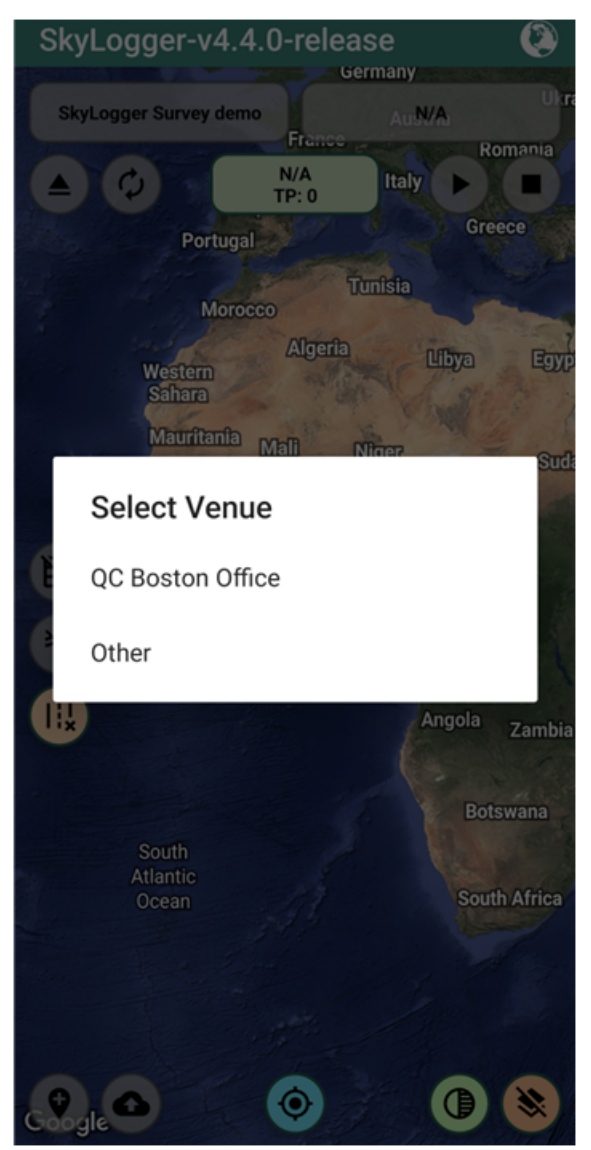

3. In Select Configuration, select Survey - Data Collection or Test - Global (as applicable).

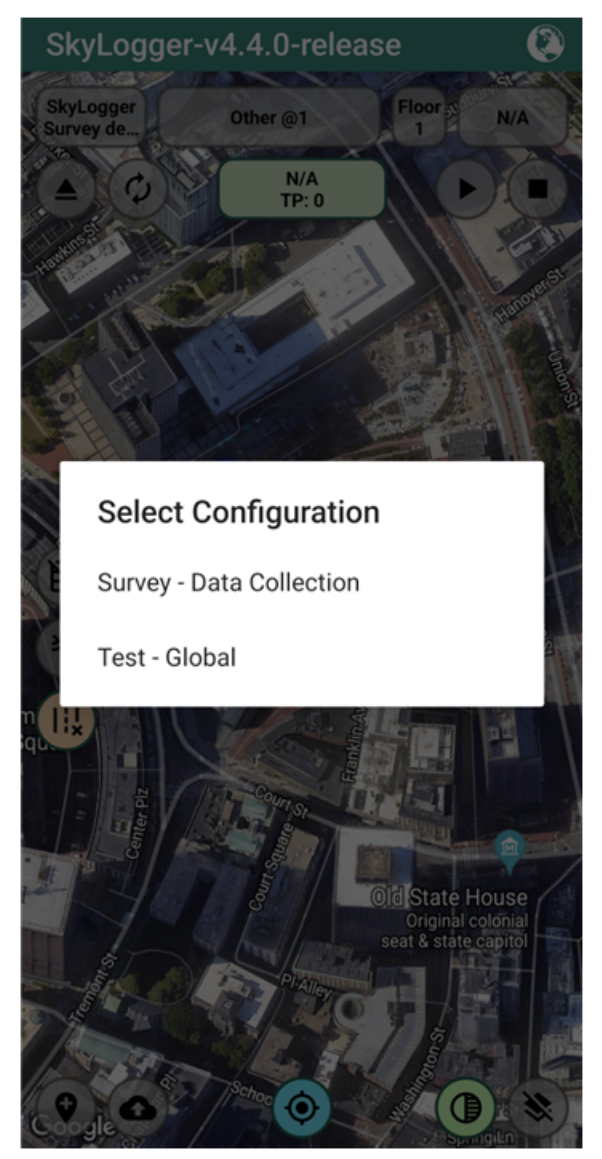

The device is now configured to perform the field tests.

# 3.3 Mark ground truth

Marking ground truth sets the current location to record the session.

To mark the ground truth, do the following:

- 1. In the test device, open **SkyLogger** application.
- 2. At the top-left corner of the screen, tap Start.

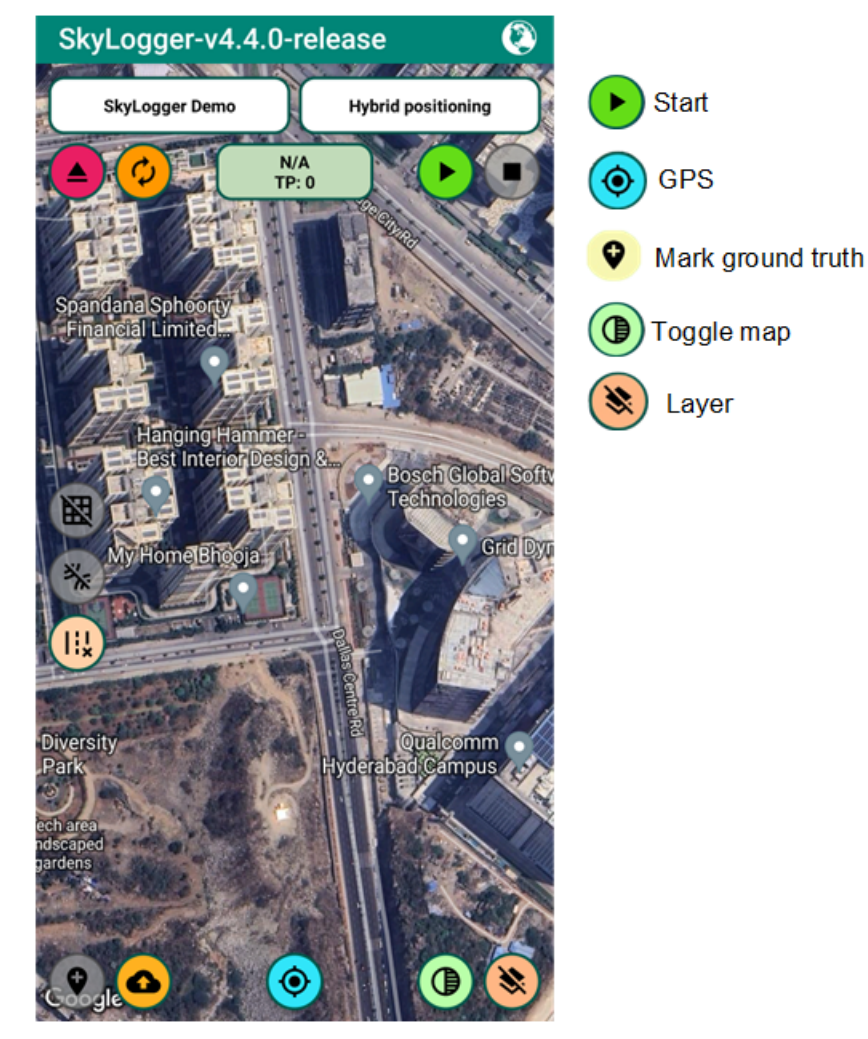

- 3. At bottom of the screen, tap **GPS** to center the map to current location.
- 4. (Optional) Tap Toggle map to switch between roadmap view and satellite view.
- 5. (Optional) Tap **Layer** to toggle indoor map.
- 6. Tap Mark ground truth to set the location.
- 7. Adjust Yellow cross hair to mark ground truth for precise location.

- SkyLogger-v4.4.0-release 100 Survey OC Boston Office @1 Yellow cross hair Data Co 8 32s @100% TP: 0 Thumb up Cancel Qualcomm erabad Campus Oual Comm Mark your current position
- 8. Tap **Thumb up** to confirm the position.

After marking the ground truth to the intended location, the ready to start record message appears at the bottom of the application to record stationary survey or walking survey.

# 3.4 Perform stationary survey

A stationary survey collects the location details of a fixed indoor location.

#### Prerequisites:

Before starting a stationary survey, mark the ground truth and confirm the location.

To start a stationary survey, do the following:

**NOTE** Do not move the device while performing the stationary survey.

- 1. At the bottom of the screen, tap Stationary survey to start recording the stationary test.
- 2. After 60 seconds, tap **Stop** at the top-right corner of the screen to stop the session.
- 3. Move the device to a different location.

4. Repeat the steps from Mark ground truth to record a session.

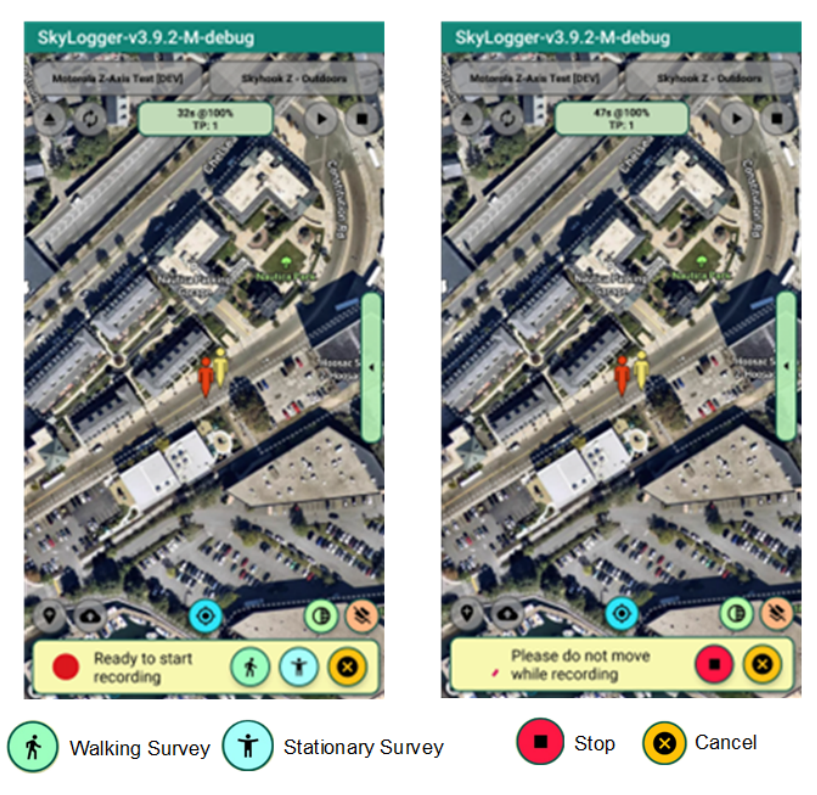

**NOTE** While performing the stationary survey test, do not move the device.

After recoding the session, the Process results? message appears at the bottom of the screen to upload, archive, or delete the recorded logs.

## 3.5 Perform walking survey

Walking survey collects the location details of the different locations while walking steadily in a straight path.

#### **Prerequisites:**

Before starting a walking survey, mark the ground truth and confirm the location.

To start a walking survey, do the following:

- 1. At the bottom of the screen, tap Walking survey to start recording the session.
- 2. Walk steadily towards the next point in a straight path.
- 3. Tap Mark ground truth to mark the point.

The Continue onto the next point? message appears at the bottom of the application.

4. Tap Walking survey to continue onto the next point.

The Walk steadily towards the next point message appears at the bottom of the application.

5. Repeat the steps from Mark ground truth to record session for different locations.

6. At the top-right corner of the screen, tap **Stop** to stop the recoding the session.

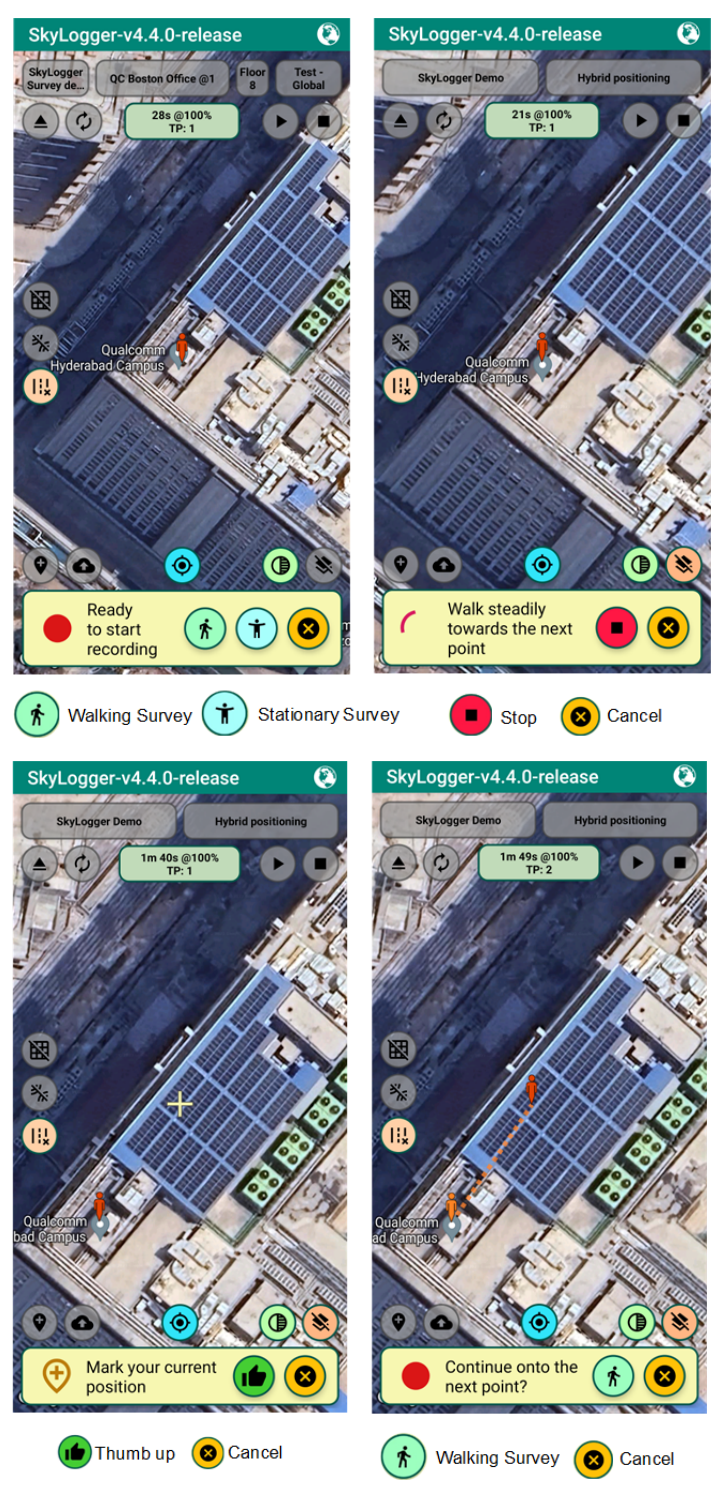

After recoding the session, the Process results? message appears at the bottom of the screen to upload, archive, or delete the recorded logs.

## **3.6 Process results**

In the Process Results tab, session logs can be uploaded, archived, or deleted.

#### **Prerequisites:**

Record a session before processing results.

To process the results, do the following:

To upload logs to the server, tap **Thumb up**.

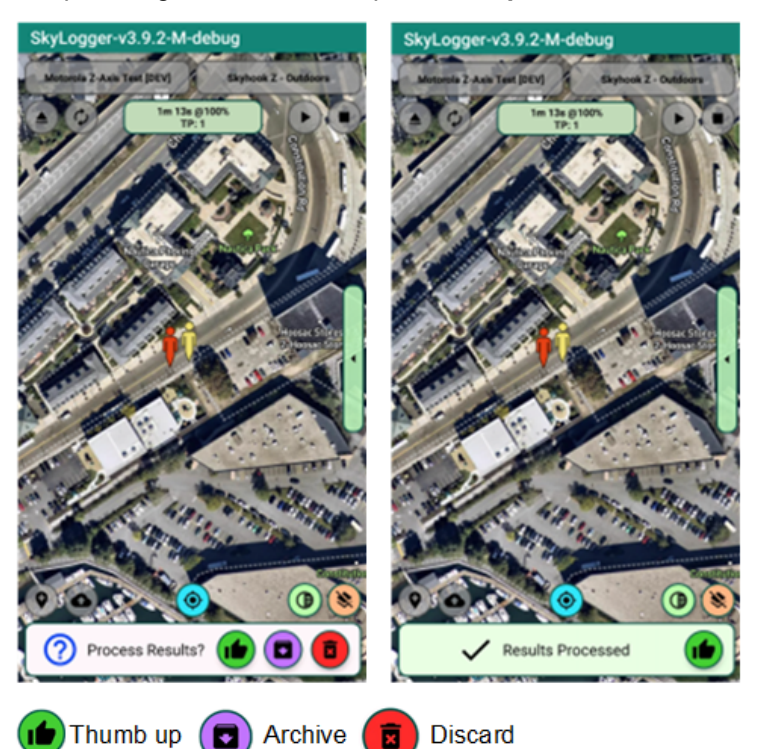

- If the device is not connect to the Internet while processing the logs, archive the logs in the device:
  - a. Tap **Archive** to save the log file on the device.
  - b. Tap **Upload** to upload log file to the server when the device is connected to the Internet.

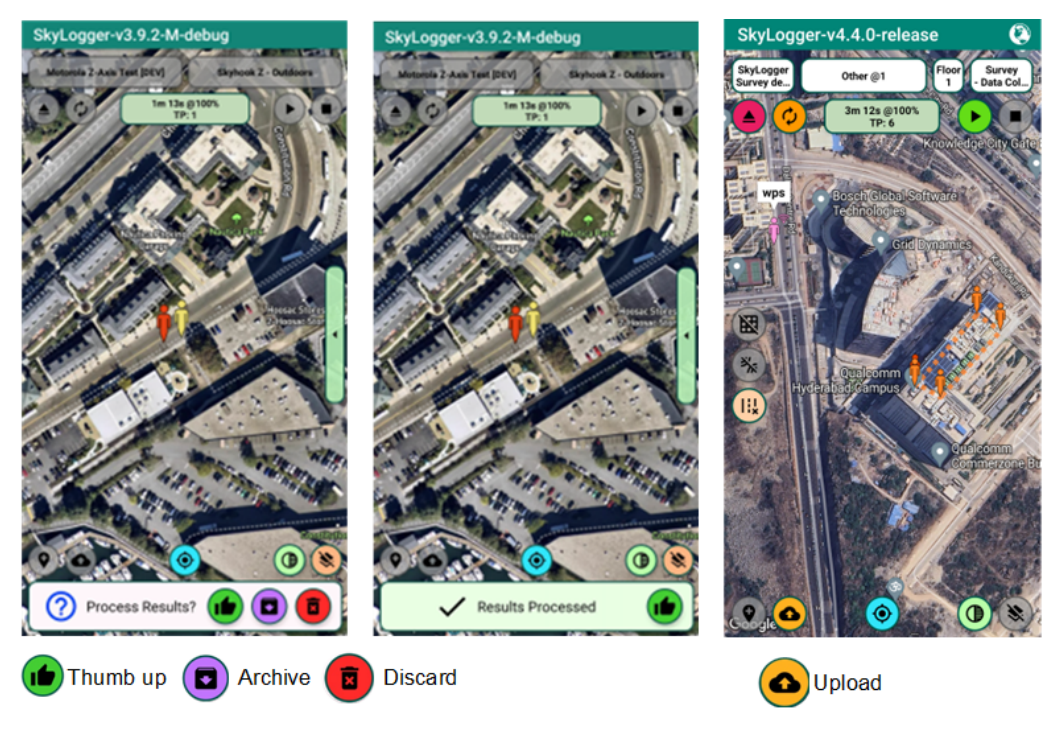

Tap **Discard** to delete the session.

## 3.7 Access log file

The SkyLogger application sends the log file automatically to Skyhook for automated accuracy analysis for each test session. The visualization and CDF analysis for the test sessions are provided on request.

The logs are available locally in the device SD card (/sdcard/skyhook/skylogger.csv) as .csv file for local analysis or extraction.

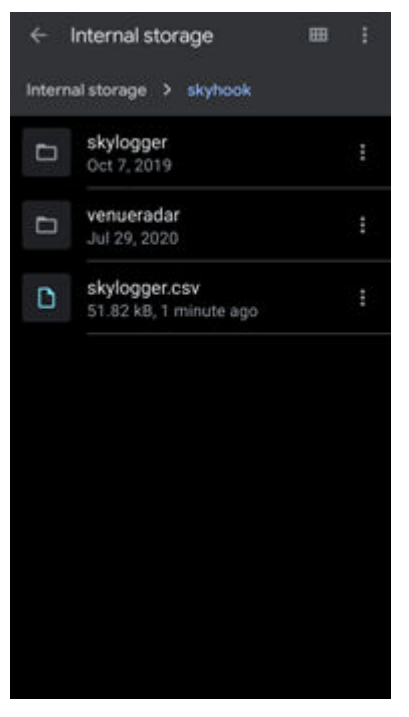

The scan creates a csv file named in the following format:

```
Timestamp | config | Source | Latitude | Longitude | HPE | altitude | vpe | agl | agle
```

The log files in the device are accessed by using the file manager application or adb command:

adb pull /sdcard/skylogger/skylogger output.csv

### Example log

```
1619469025620,outdoor,skyhook-baro_start,,,,,
1619469035192,outdoor,skyhook-
baro,42.3196860,-71.0511790,7,-12.3,36.1,14.5,36.1
1619469043201,outdoor,skyhook-
baro,42.3197200,-71.0512540,5,-12.1,36.1,14.6,36.1
1619469055110,outdoor,skyhook-
baro,42.3197230,-71.0512540,4,-12.3,36.1,14.4,36.1
1619469068230,outdoor,skyhook-baro_stop,,,,,
1619469070317,floor1,skyhook-baro_start,,,,,
1619469080508,floor1,skyhook-
baro,42.3197210,-71.0512550,4,-12.7,36.1,14.0,36.1
```

```
1619469088280, floor1, skyhook-
baro, 42.3197210, -71.0512560, 4, -12.8, 36.1, 13.9, 36.1
1619469100667,floor1,skyhook-
baro, 42.3197210, -71.0512560, 4, -12.7, 36.1, 13.9, 36.1
1619469112673, floor1, skyhook-
baro, 42.3197200, -71.0512560, 4, -13.1, 36.1, 13.5, 36.1
1619469120588, floor1, skyhook-
baro, 42.3197200, -71.0512570, 4, -13.2, 36.1, 13.4, 36.1
1619469132551, floor1, skyhook-
baro, 42.3197200, -71.0512580, 4, -12.2, 36.1, 14.5, 36.1
1619469279420, floor1, skyhook-baro stop,,,,,,
1619469286870,floor5,skyhook-baro start,,,,,,
1619469297019, floor5, skyhook-
baro, 42.3197260, -71.0512650, 4, -13.8, 36.1, 12.9, 36.1
1619469304592,floor5,skyhook-baro stop,,,,,,
1619469307501,floor10,skyhook-baro_start,,,,,,
1619469317423, floor10, skyhook-
baro, 42.3197250, -71.0512670, 4, -14.0, 36.1, 12.8, 36.1
1619469328545,floor10,skyhook-baro_stop,,,,,,
```

| Command            | Description                                                                              |
|--------------------|------------------------------------------------------------------------------------------|
| skyhook-baro       | Enables Qualcomm Aware positioning service with<br>polaris pressure-based Z provider     |
| skyhook-baro_start | Location provider (Skyhook XPS + Z) starts tracking location                             |
| skyhook-baro_stop  | Location provider (Skyhook XPS + Z) stops tracking location                              |
| user_start         | Marks the initial location (when the user starts a stationary recording or walking test) |
| user_stop          | Stops recording the session                                                              |

#### **LEGAL INFORMATION**

Your access to and use of this material, along with any documents, software, specifications, reference board files, drawings, diagnostics and other information contained herein (collectively this "Material"), is subject to your (including the corporation or other legal entity you represent, collectively "You" or "Your") acceptance of the terms and conditions ("Terms of Use") set forth below. If You do not agree to these Terms of Use, you may not use this Material and shall immediately destroy any copy thereof.

#### 1) Legal Notice.

This Material is being made available to You solely for Your internal use with those products and service offerings of Qualcomm Technologies, Inc. ("Qualcomm Technologies"), its affiliates and/or licensors described in this Material, and shall not be used for any other purposes. If this Material is marked as "Qualcomm Internal Use Only", no license is granted to You herein, and You must immediately (a) destroy or return this Material to Qualcomm Technologies, and (b) report Your receipt of this Material to <u>qualcomm.support@qti.qualcomm.com</u>. This Material may not be altered, edited, or modified in any way without Qualcomm Technologies' prior written approval, nor may it be used for any machine learning or artificial intelligence development purpose which results, whether directly or indirectly, in the creation or development of an automated device, program, tool, algorithm, process, methodology, product and/or other output. Unauthorized use or disclosure of this Material or the information contained herein is strictly prohibited, and You agree to indemnify Qualcomm Technologies, its affiliates and licensors for any damages or losses suffered by Qualcomm Technologies, its affiliates and/or licensors for any such unauthorized uses or disclosures of this Material, in whole or part.

Qualcomm Technologies, its affiliates and/or licensors retain all rights and ownership in and to this Material. No license to any trademark, patent, copyright, mask work protection right or any other intellectual property right is either granted or implied by this Material or any information disclosed herein, including, but not limited to, any license to make, use, import or sell any product, service or technology offering embodying any of the information in this Material.

THIS MATERIAL IS BEING PROVIDED "AS IS" WITHOUT WARRANTY OF ANY KIND, WHETHER EXPRESSED, IMPLIED, STATUTORY OR OTHERWISE. TO THE MAXIMUM EXTENT PERMITTED BY LAW, QUALCOMM TECHNOLOGIES, ITS AFFILIATES AND/OR LICENSORS SPECIFICALLY DISCLAIM ALL WARRANTIES OF TITLE, MERCHANTABILITY, NON-INFRINGEMENT, FITNESS FOR A PARTICULAR PURPOSE, SATISFACTORY QUALITY, COMPLETENESS OR ACCURACY, AND ALL WARRANTIES ARISING OUT OF TRADE USAGE OR OUT OF A COURSE OF DEALING OR COURSE OF PERFORMANCE. MOREOVER, NEITHER QUALCOMM TECHNOLOGIES, NOR ANY OF ITS AFFILIATES AND/OR LICENSORS, SHALL BE LIABLE TO YOU OR ANY THIRD PARTY FOR ANY EXPENSES, LOSSES, USE, OR ACTIONS HOWSOEVER INCURRED OR UNDERTAKEN BY YOU IN RELIANCE ON THIS MATERIAL.

Certain product kits, tools and other items referenced in this Material may require You to accept additional terms and conditions before accessing or using those items.

Technical data specified in this Material may be subject to U.S. and other applicable export control laws. Transmission contrary to U.S. and any other applicable law is strictly prohibited.

Nothing in this Material is an offer to sell any of the components or devices referenced herein.

This Material is subject to change without further notification.

In the event of a conflict between these Terms of Use and the *Website Terms of Use* on <u>www.qualcomm.com</u>, the *Qualcomm Privacy Policy* referenced on <u>www.qualcomm.com</u>, or other legal statements or notices found on prior pages of the Material, these Terms of Use will control. In the event of a conflict between these Terms of Use and any other agreement (written or click-through, including, without limitation any non-disclosure agreement) executed by You and Qualcomm Technologies or a Qualcomm Technologies affiliate and/or licensor with respect to Your access to and use of this Material, the other agreement will control.

These Terms of Use shall be governed by and construed and enforced in accordance with the laws of the State of California, excluding the U.N. Convention on International Sale of Goods, without regard to conflict of laws principles. Any dispute, claim or controversy arising out of or relating to these Terms of Use, or the breach or validity hereof, shall be adjudicated only by a court of competent jurisdiction in the county of San Diego, State of California, and You hereby consent to the personal jurisdiction of such courts for that purpose.

#### 2) Trademark and Product Attribution Statements.

Qualcomm is a trademark or registered trademark of Qualcomm Incorporated. Arm is a registered trademark of Arm Limited (or its subsidiaries) in the U.S. and/or elsewhere. The Bluetooth<sup>®</sup> word mark is a registered trademark owned by Bluetooth SIG, Inc. Other product and brand names referenced in this Material may be trademarks or registered trademarks of their respective owners.

Snapdragon and Qualcomm branded products referenced in this Material are products of Qualcomm Technologies, Inc. and/or its subsidiaries. Qualcomm patented technologies are licensed by Qualcomm Incorporated.